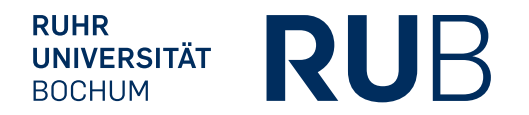

# **HANDBUCH** ZUR SOFTWARE "CORONA-ERFASSUNG"

FÜR VERANSTALTER/INNEN

IT.SERVICES Stand: 11.11.2020 https://rub.corona-erfassung.de

## INHALT

| 1. | Einleitung                        | 3  |
|----|-----------------------------------|----|
| 2. | Account anlegen                   | 3  |
| 3. | Veranstaltung anlegen             | 5  |
| 4. | Person als Veranstalter eintragen | 6  |
| 5. | Veranstaltung duplizieren         | 8  |
| 6. | Teilnehmerlisten exportieren      | 10 |

## 1. EINLEITUNG

Die Software "Corona-Erfassung" dokumentiert die Teilnahme von Personen an Veranstaltungen und ermöglicht so die Rückverfolgung von Infektionsketten. Des Weiteren können Kontaktlisten mit allen notwendigen Daten der Personen und der besuchten Veranstaltungen erstellt werden.

## 2. ACCOUNT ANLEGEN

Bevor Sie eine Veranstaltung zur Teilnahmeerfassung anlegen können, legen Sie sich bitte einmalig einen Benutzer-Account an. Wenn Sie bereits einen Account haben, melden Sie sich bitte an und fahren mit Kapitel 3 fort.

# Schritt 1: Klicken Sie auf der Startseite der Software oben rechts im Menü auf "Anmelden".

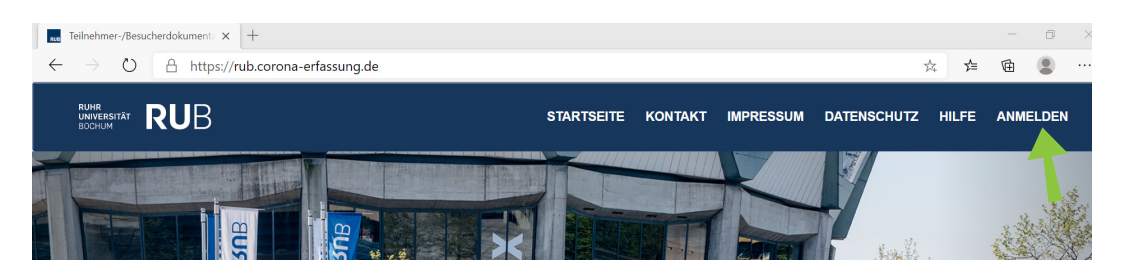

Schritt 2: Klicken Sie auf "Neuen Zugang erstellen".

| Anmelden     |                       |                   |          |
|--------------|-----------------------|-------------------|----------|
| Benutzername |                       |                   |          |
|              |                       |                   |          |
| Passwort     |                       |                   |          |
|              |                       |                   |          |
|              |                       |                   | Anmelden |
|              | Neuen Zugang erstenen | Pesswort zusenden |          |

| Daten                                               |                 |
|-----------------------------------------------------|-----------------|
| Vorname                                             |                 |
| Testi                                               |                 |
| Nachname                                            |                 |
| Testdozent                                          |                 |
| E-Mail der RUB ("@ruhr-uni-bochum.de bzw. "@rub.de) |                 |
| testdozent@ruhr-uni-bochum.de                       |                 |
| Telefon/Mobilfunknummer                             |                 |
| 0150-1234567                                        |                 |
| Privatanschrift<br>Straße und Hausnummer            |                 |
| Musterstr. 1                                        |                 |
| Postleitzahl (PLZ)                                  |                 |
| 12345                                               |                 |
| Ort                                                 |                 |
| Bochum                                              |                 |
| Passwort                                            |                 |
|                                                     |                 |
| Ziffern (min. 1):                                   | 4 Zeichen - OK  |
| Sonderzeichen (min. 1):                             | 1 Zeichen - OK  |
| Länge (min. 12):                                    | 13 Zeichen - OK |
| Zugang erstellen                                    |                 |

### Schritt 3: Füllen Sie das Formular aus und klicken Sie auf "Zugang erstellen".

Schritt 4: Die Erstellung des Accounts wird Ihnen bestätigt.

| Navigation <                 |  | Veranstaltungen                                                     |  |  |  |  |  |
|------------------------------|--|---------------------------------------------------------------------|--|--|--|--|--|
| Dashboard                    |  | Ihr Zugang wurde erfolgreich erstellt.                              |  |  |  |  |  |
| Neue Veranstaltung           |  | III Logang Horde errogreich erstellt                                |  |  |  |  |  |
| Neue Veranstaltungsteilnahme |  | Meine Veranstaltungen                                               |  |  |  |  |  |
|                              |  | + +<br>Neue Veranstaltung Teilnahme mit einer Veranstaltungs-Nummer |  |  |  |  |  |
|                              |  |                                                                     |  |  |  |  |  |

## 3. VERANSTALTUNG ANLEGEN

#### Schritt 1: Klicken Sie auf den Button "Neue Veranstaltung".

| Navigation                   | < | Veranstaltungen                                                     |
|------------------------------|---|---------------------------------------------------------------------|
| Dashboard                    |   | Ihr Zugang wurde erfolgreich erstellt.                              |
| Neue Veranstaltung           |   |                                                                     |
| Neue Veranstaltungsteilnahme |   | Meine Veranstaltungen                                               |
|                              |   | + +<br>Neue Veranstaltung Teilnahme mit einer Veranstaltungs-Nummer |
|                              |   |                                                                     |

- Schritt 2: Füllen Sie das Formular mit den Daten der Veranstaltung aus. Klicken Sie anschließend auf den Button "Übernehmen".
  - a. Wenn vorhanden, können Sie die Sitzplatznummern der Teilnehmenden erfassen lassen (zum Beispiel, wenn der Mindestabstand von 1,50 m nicht gewahrt werden kann).
  - b. Besuchen die Teilnehmenden die Veranstaltung/den Ort zu unterschiedlichen Uhrzeiten (wie beispielsweise in einer Bibliothek), aktivieren Sie bitte die Erfassung der Uhrzeit.

| Name                                                                                                    |
|----------------------------------------------------------------------------------------------------|
| Testkurs                                                                                                    |
| Datum   2020 • Oktober • 31 •                                                                                                    |
| Start                                                                                                    |
| 8 • 00 •                                                                                                    |
| Ende                                                                                                    |
| Bitte tragen Sie hier nur einen Raum ein. Sollte Ihre Veranstaltung/Prüfung in mehreren Räumen stattfinden, dann legen Sie für jeden Raum eine separate Veranstaltung an. |
| Raum                                                                                                    |
| HGB 10                                                                                                    |
| Sitzplatznummer erfassen                                                                                                    |
| Ja                                                                                                    |
| Uhrzeit erfassen durch Teilnehmer                                                                                                    |
| Ja                                                                                                    |
| Meine Sitzplatznummer                                                                                                    |
| 10                                                                                                    |
| Anmerkung                                                                                                    |
|                                                                                                    |
|                                                                                                    |
|                                                                                                    |
| Übernehmen                                                                                                    |

#### Neue Veranstaltung

Am Ziel: Ihre Veranstaltung wurde gespeichert.

#### Hinweise

- a. Sie können nun einen veranstaltungsspezifischen QR-Code exportieren, mit dem sich die Teilnehmenden der Veranstaltung registrieren können.
- b. Alternativ können Sie den Teilnehmenden die Veranstaltungsnummer mitteilen.

| Veranstaltungen                                                                                    |                                 |  |  |  |  |
|----------------------------------------------------------------------------------------------------|---------------------------------|--|--|--|--|
| Aktuelle Veranstaltung                                                                             |                                 |  |  |  |  |
| Informationen zur Veranstaltung                                                                    |                                 |  |  |  |  |
| Titel der Veranstaltung                                                                            | Testkurs                        |  |  |  |  |
| Raum                                                                                               | HGB 10                          |  |  |  |  |
| Datum                                                                                              | 31.10.20                        |  |  |  |  |
| Start                                                                                              | 08:00:00                        |  |  |  |  |
| Ende                                                                                               | 14:00:00                        |  |  |  |  |
| Veranstaltungnummer                                                                                | 1414X644839                     |  |  |  |  |
| Earbeiten<br>Selbstregistrierung für Teilnehmerinnen und Teilnehmer                                |                                 |  |  |  |  |
| Teilnehmerinnen und Teilnehmer können sich über den folgenden Code selber zur Veranstaltung regist | rieren: 1414X644839 b           |  |  |  |  |
| +<br>QR-Code zur Selbsteinschreibung (PDF-Dokument)<br>QR-Code zur Selbs<br>Excel-Export           | +<br>teinschreibung (Web-Seite) |  |  |  |  |

## 4. PERSON ALS VERANSTALTER EINTRAGEN

Wenn Sie eine Veranstaltung anlegen, werden Sie automatisch als Veranstalter/in eingetragen. Möchten Sie die Bearbeitungsrechte für die Veranstaltung zusätzlich einer anderen Person übertragen, können Sie diese ebenfalls als Veranstalter/in eintragen.

# Schritt 1: Klicken Sie in der Übersicht der Veranstaltung auf den Button "Teilnehmer".

| Veranstaltungen                                                       |                                                                                                    |  |  |  |  |  |  |
|-----------------------------------------------------------------------|----------------------------------------------------------------------------------------------------|--|--|--|--|--|--|
| Aktuelle Veranstaltung                                                |                                                                                                    |  |  |  |  |  |  |
| Informationen zur Veranstaltung                                       |                                                                                                    |  |  |  |  |  |  |
| Titel der Veranstaltung                                               | Testkurs                                                                                                    |  |  |  |  |  |  |
| Raum                                                                  | HGB 10                                                                                                    |  |  |  |  |  |  |
| Datum                                                                 | 31.10.20                                                                                                    |  |  |  |  |  |  |
| Start                                                                 | 08:00:00                                                                                                    |  |  |  |  |  |  |
| Ende                                                                  | 14:00:00                                                                                                    |  |  |  |  |  |  |
| Veranstaltungnummer                                                   | 1414X644839                                                                                                    |  |  |  |  |  |  |
| Bearbeiten<br>Selbstregistrierung für Teilnehmerinnen und Teilnehmer  |                                                                                                    |  |  |  |  |  |  |
| Teilnehmerinnen und Teilnehmer können sich über den folgenden Code se | Teilnehmerinnen und Teilnehmer können sich über den folgenden Code selber zur Veranstaltung registrieren: 1414X644839 |  |  |  |  |  |  |
| +<br>QR-Code zur Selbsteinschreibung (PDF-Dokument)                   | +<br>QR-Code zur Selbsteinschreibung (Web-Seite)                                                                      |  |  |  |  |  |  |
| Teilnehmerinnen und Teilnehmer                                        |                                                                                                    |  |  |  |  |  |  |

#### Schritt 2: Klicken Sie neben der Person auf den Button "Teilnehmer/in als Veranstalter/in eintragen".

| Veranst | /eranstaltungen           |                            |         |                    |        |               |                              |                        |                              |
|---------|---------------------------|----------------------------|---------|--------------------|--------|---------------|------------------------------|------------------------|------------------------------|
| Zuri    | C<br>Zurück               |                            |         |                    |        |               |                              |                        |                              |
| vera    | anstalterinnen und verans | stalter (1 veranstalter/in | nen)    |                    |        |               |                              |                        |                              |
| Rolle   |                           | Nachname                   | Vornam  | •                  | E-Mail |               | Telefonnummer                |                        | Anschrift                    |
| Veran   | istalter/in               | Testdozent                 | Testi   |                    |        |               | 0151-12345678                |                        | Musterstr. 1<br>12345 Bochum |
|         |                           |                            |         |                    |        |               |                              |                        |                              |
| Teilr   | nehmerinnen und Teilneh   | mer (1 Teilnehmer/inne     | n)      |                    |        |               |                              |                        |                              |
| Rolle   |                           | Nachname                   | Vorname | E-Mail             |        | Telefonnummer | Anschrift                    | Aktion                 |                              |
| Teilne  | ehmer/in 1                | Teststudent                | Testi   | teststudent@rub.de |        | 0151-98765423 | Müllerstr. 5<br>12345 Bochum | Teilnehmer/in als Vera | nstalter/in eintragen        |

#### Am Ziel: Die Person wurde zusätzlich als Veranstalter/in eingetragen.

| Veranstaltungen                         | ranstaltungen                                                                                 |         |                    |        |               |                              |           |                               |        |
|-----------------------------------------|-----------------------------------------------------------------------------------------------|---------|--------------------|--------|---------------|------------------------------|-----------|-------------------------------|--------|
| Die Person wurde als Veranstalter/in el | Die Person wurde als Veranstalter/in eingetragen und kann jetzt auch auf die Daten augreifen. |         |                    |        |               |                              |           |                               |        |
| ©<br>Zurück                             | G<br>Zuruck                                                                                   |         |                    |        |               |                              |           |                               |        |
| Veranstalterinnen und Veran             | stalter (2 Veranstalter/inne                                                                  | n)      |                    |        |               |                              |           |                               |        |
| Rolle                                   | Nachname                                                                                      | Vorname | E-Mail             |        | Telefonnummer | Anschrift                    |           | Aktion                        |        |
| Veranstalter/in                         | Testdozent                                                                                    | Testi   |                    |        | 0151-12345678 | Musterstr. 1<br>12345 Bochum |           |                               |        |
| Veranstalter/in                         | Teststudent                                                                                   | Testi   | teststudent@rub.de |        | 0151-98765423 | Müllerstr. 5<br>12345 Bochum |           | Als Veranstalter/in entfernen |        |
|                                         |                                                                                               |         |                    |        |               |                              |           |                               |        |
| Teilnehmerinnen und Teilne              | Teilnehmerinnen und Teilnehmer (0 Teilnehmer/innen)                                           |         |                    |        |               |                              |           |                               |        |
| Rolle Nach                              | iame                                                                                          | Vorname |                    | E-Mail | Telefonnummer |                              | Anschrift |                               | Aktion |

#### **Hinweis**

Wenn Sie der Person die Bearbeitungsrechte wieder entziehen möchten, klicken Sie rechts auf den Button "Als Veranstalter/in entfernen".

## 5. VERANSTALTUNG DUPLIZIEREN

Bei Veranstaltungen mit mehreren Terminen (zum Beispiel einer Vorlesung) müssen Sie für jeden Termin eine eigene Veranstaltung anlegen. Zu diesem Zweck können Sie die Veranstaltung duplizieren.

#### Schritt 1: Klicken Sie in der Übersicht der Veranstaltung auf den Button "Veranstaltung duplizieren".

| Veranstaltunge         | /eranstaltungen             |             |  |  |  |  |
|------------------------|-----------------------------|-------------|--|--|--|--|
| Aktuelle Veran         | staltung                    |             |  |  |  |  |
| Informationen zur      | Veranstaltung               |             |  |  |  |  |
| Titel der Veranstal    | itung                       | Testkurs    |  |  |  |  |
| Raum                   |                             | HGB 10      |  |  |  |  |
| Datum                  |                             | 31.10.20    |  |  |  |  |
| Start                  |                             | 08:00:00    |  |  |  |  |
| Ende                   |                             | 14:00:00    |  |  |  |  |
| Veranstaltungnum       | nmer                        | 1414X644839 |  |  |  |  |
| <b>E</b><br>Bearbeiten | E Veranstaltung duplizieren |             |  |  |  |  |

Schritt 2: Es wird automatisch eine neue Veranstaltung erstellt, deren Titel mit "Kopie von…" beginnt. Der Veranstaltungsbeginn wurde automatisch um eine Woche nach hinten verschoben. Ändern Sie gegebenenfalls den Titel der Veranstaltung und klicken Sie auf "Übernehmen".

| ngruppen                                                                                                    |
|----------------------------------------------------------------------------------------------------|
| Die Veranstaltung wurde erstellt und Sie als Veranstalter hinzugefügt. Als Veranstaltungsdatum wurde eine Woche später eingestellt |
| C<br>Zurück (ohne Speichern)                                                                                                    |
| Veranstaltung bearbeiten                                                                                                    |
| Name                                                                                                    |
| Kopie von Testkurs                                                                                                    |
| Datum                                                                                                    |
| Start 00 V                                                                                                    |
| Ende                                                                                                    |
| Raum                                                                                                    |
| HGB 10                                                                                                    |
| Sitzplatznummer erfassen                                                                                                    |
| Ja                                                                                                    |
| Uhrzeit erfassen durch Teilnehmer                                                                                                  |
| Ja                                                                                                    |
| Meine Sitzplatznummer                                                                                                    |
|                                                                                                    |
| Anmerkung                                                                                                    |

### Am Ziel: Die duplizierte Veranstaltung wurde gespeichert.

Übernehmen

| Veranstaltungen |                                 |                    |  |  |  |  |  |
|-----------------|---------------------------------|--------------------|--|--|--|--|--|
|                 |                                 |                    |  |  |  |  |  |
|                 | The lerngruppen has been saved. |                    |  |  |  |  |  |
|                 | Aktuelle Veranstaltung          |                    |  |  |  |  |  |
|                 | Informationen zur Veranstaltung |                    |  |  |  |  |  |
|                 | Titel der Veranstaltung         | Kopie von Testkurs |  |  |  |  |  |
|                 | Raum                            | HGB 10             |  |  |  |  |  |
|                 | Datum                           | 05.11.20           |  |  |  |  |  |
|                 | Start                           | 08:00:00           |  |  |  |  |  |
|                 | Ende                            | 14:00:00           |  |  |  |  |  |

### 6. TEILNEHMERLISTEN EXPORTIEREN

Sie können eine Excel-Liste exportieren, die die Daten der Veranstaltung und aller Teilnehmenden enthält.

Schritt 1: Klicken Sie in der Übersicht der Veranstaltung auf den Button "Excel-Export".

| Veranstaltungen                                                                                                    |             |  |  |  |  |  |  |  |
|----------------------------------------------------------------------------------------------------|-------------|--|--|--|--|--|--|--|
| Die Veranstaltung wurde aktiviert.                                                                                                    |             |  |  |  |  |  |  |  |
| Aktuelle Veranstaltung                                                                                                    |             |  |  |  |  |  |  |  |
| Informationen zur Veranstaltung                                                                                                    |             |  |  |  |  |  |  |  |
| Titel der Veranstaltung                                                                                                    | Testkurs    |  |  |  |  |  |  |  |
| Raum                                                                                                    | HGB 10      |  |  |  |  |  |  |  |
| Datum                                                                                                    | 31.10.20    |  |  |  |  |  |  |  |
| Start                                                                                                    | 08:00:00    |  |  |  |  |  |  |  |
| Ende                                                                                                    | 14:00:00    |  |  |  |  |  |  |  |
| Veranstaltungnummer                                                                                                    | 1414X644839 |  |  |  |  |  |  |  |
| Image: Constant state of the state of the state of th |             |  |  |  |  |  |  |  |
| Selbstregistrierung für Teilnehmerinnen und Teilnehmer                                                                                                    |             |  |  |  |  |  |  |  |
| Teilnehmerinnen und Teilnehmer können sich über den folgenden Code selber zur Veranstaltung registrieren: 1414X644839                                                                                                    |             |  |  |  |  |  |  |  |
| + +<br>QR-Code zur Selbsteinschreibung (PDF-Dokument) QR-Code zur Selbsteinschreibung (Web-Seite)                                                                                                    |             |  |  |  |  |  |  |  |
| Teilnehmer Excel-Export                                                                                                    |             |  |  |  |  |  |  |  |

#### Am Ziel: Die Daten der Veranstaltung und ihrer Teilnehmenden wurden exportiert.

|                                                                                                    | ⊟ †>`                                                                                             | <b>5</b> ★ C <sup>2</sup> * ■ Teilnehmerfiste-2020-10-31-08-00-1414.xbs - Excel |                           |                         |       |                 |              |                                            |                                           |                                       |                       |                                                                             |
|----------------------------------------------------------------------------------------------------|---------------------------------------------------------------------------------------------------|---------------------------------------------------------------------------------|---------------------------|-------------------------|-------|-----------------|--------------|--------------------------------------------|-------------------------------------------|---------------------------------------|-----------------------|-----------------------------------------------------------------------------|
| I                                                                                                    | Deter Start Einfügen Seiterlagend Formein Daten Überprüfen Ansicht Acrobat 🖓 Wiss möchten Sietun? |                                                                                 |                           |                         |       |                 |              |                                            |                                           |                                       |                       |                                                                             |
| Ð                                                                                                    | nfügen                                                                                            | Ausschneiden<br>Kopieren •<br>Format übertragen<br>renablage 5                  | Calibri<br>F K U +<br>Sch | • 11 • A A <sup>3</sup> |       |                 | - S Zahl 5   | sdingte Als Tabel<br>atierung = formatiere | Standard Gut<br>Berechnung Eingabe<br>Per | Neutral Schlecht<br>Erklörender Notiz | Ausgabe<br>Verknüpfte | ■ X AutoSumme * Arc<br>Füllbereich * Z<br>C Löschen * Sortiere<br>Bearbeite |
| F                                                                                                    | 17                                                                                                | * I × •                                                                         | / Jx                      |                         |       |                 |              |                                            |                                           |                                       |                       |                                                                             |
| Z                                                                                                    | A                                                                                                 | в                                                                               |                           |                         |       |                 |              |                                            |                                           |                                       |                       |                                                                             |
| Kontaktliste zur Teilnehmer-/Besucherdokumentation während der Corona-Pandemie                                                                                                    |                                                                                                   |                                                                                 |                           |                         |       |                 |              |                                            |                                           |                                       |                       |                                                                             |
| Die Datenerhebung erfolgt zum Zweck des Nachwolkaups von Infektionsketten im Zusammenhang mit Covid 19. Eine Nutzung für andere Zwecke erfolgt nicht. Für nähner Information lesen Sie bitz die Datenschutzhinweite. |                                                                                                   |                                                                                 |                           |                         |       |                 |              |                                            |                                           |                                       |                       |                                                                             |
| 3                                                                                                    |                                                                                                   |                                                                                 |                           |                         |       |                 | -            | 1100.40                                    |                                           |                                       |                       |                                                                             |
| 4                                                                                                    | Datun                                                                                             | 1:31.10.2020                                                                    |                           |                         | Zeit: | 08:00 bis 14:00 | Raum         | HGB 10                                     |                                           |                                       |                       |                                                                             |
| 6                                                                                                    |                                                                                                   | Name                                                                            |                           | Vorname                 |       | Mobilnummer     | Strasse      | Postleitzahl                               | Ort                                       | E-Mail                                | Uhrzeit (von bis)     | Sitzplatz                                                                   |
| 7                                                                                                    | Veranst                                                                                           | a Testdozent                                                                    |                           | Testi                   |       | 0151-12345678   | Musterstr. 1 | 1234                                       | 5 Bochum                                  |                                       | 11:11 bis 14:00       | 10                                                                          |
| 8                                                                                                    | Veranst                                                                                           | a Teststudent                                                                   |                           | Testi                   |       | 0151-98765423   | Müllerstr. 5 | 1234                                       | 5 Bochum                                  | teststudent@rub.de                    | 11:33 bis 14:00       | 5                                                                           |
| 10                                                                                                    |                                                                                                   |                                                                                 |                           |                         |       |                 |              |                                            |                                           |                                       |                       |                                                                             |

Für weitere Informationen und Fragen zur Benutzung wenden Sie sich bitte an unseren Helpdesk corona-erfassung@ruhr-uni-bochum.de

Ruhr-Universität Bochum IT.SERVICES

https://www.it-services.ruhr-uni-bochum.de

1. Auflage Stand: 11. November 2020

Redaktionelle Verantwortung: Bernadette Bideau (bernadette.bideau@ruhr-uni-bochum.de)